## ىلإ لوصولل لماعلا ةيئانث ةقداصم نيوكت ISE ةرادإ

## تايوتحملا

## ەمدقملا

لوصولل ةيجراخلا لماوعلاا ةيئانث ةقداصم نيوكتل ةبولطملا تاوطخلا دنتسملا اذه فصي مداخ لباقم ةقداصملاب ISE لوؤسم موقي ،لاثملا اذه يف .(ISE) ةيوهلا تامدخ كرحم ةرادا ىلإ ليكو مداخ ةطساوب عفد مالعإ لكش يف ةيفاضا ةقداصم لاسرا متيو زيمملا RADIUS زمر لومحملا لوؤسملا زاهج ىل Duo ةقداصم

## ةيساسألا تابلطتملا

#### تابلطتملا

:ةيلاتا عيضاوملاب ةفرعم كيدل نوكت نأب Cisco يصوت

- RADIUS لوكوتورب •
- تايوەلاو زيمملا ISE RADIUS زمر مداخ نيوكت •

#### ةمدختسملا تانوكملا

ةيلاتلا ةيداملا تانوكملاو جماربلا تارادصإ ىلإ دنتسملا اذه يف ةدراولا تامولعملا دنتست:

- (ISE) ةيوەلا تامدخ كرحم •
- مدخ Active Directory (AD)
- يئانثلا ةقداصملا ليكو مداخ •
- Duo Cloud ةمدخ •

ةصاخ ةيلمعم ةئيب يف ةدوجوملا ةزهجألاا نم دنتسملا اذه يف ةدراولا تامولعملا ءاشنإ مت. تناك اذإ .(يضارتفا) حوسمم نيوكتب دنتسملا اذه يف ةمدختسُملا ةزهجألا عيمج تأدب رمأ يأل لمتحملا ريثأتلل كمهف نم دكأتف ،ةرشابم كتكبش.

## ةكبشلل يطيطختلا مسرلا

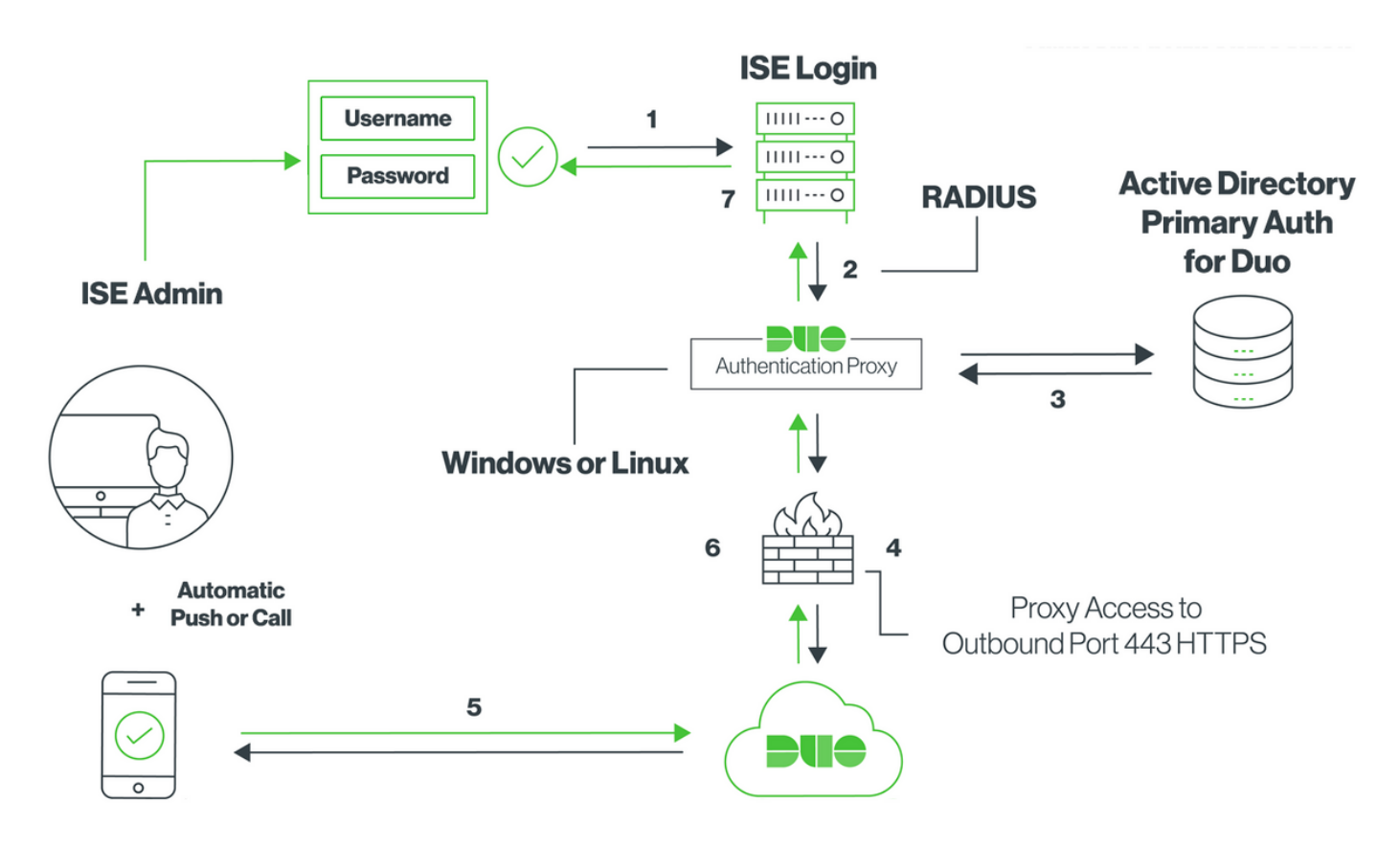

## نيوكتلا

#### يئانثلا نيوكتلا

ليزنت **.1 ةوطخلاا** Duo Authentication Proxy Server ليزنت **.1 ةوطخلا** Windows أبنب لمعي زاهج ىلع هتيبثتو Unux: <u>https://duo.com/docs/ciscoise-radius#install-the-duo-authentication-proxy</u>

ربع) Duo Cloud و ISE ىلإ لوصولا ةيناكمإب زاهجلا اذه عتمتي نأ بجي :ةظحالم (تنرتنإلا

authproxy.cfg فلملا **نيوكتب مق .2 ةوطخلا** 

.WordPad وأ ++Notepad لثم صوصن ررحم يف فلملا اذه حتفا

يف يضارتفالاا عقوملا ىلع روثعلا متي :ةظحالم C:\Program Files (x86)\Duo Security Authentication Proxy\conf\authproxy.cfg

**أوطخلا ةوطخلا** المق "Cisco ISE RADIUS" قرادإ ةحول يف "Duo: <u>https://duo.com/docs/ciscoise-radius#first-steps</u>

نيوكتلا اذه ةفاضإو authproxy.cfg فلم ريرحتب مق .4 **ةوطخلا**.

ليكو مدختسي .Active Directory ليصافت مادختساب ad\_client نيوكتب مق **.5 قوطخلا** .ةيساسالا اقداصملل AD لباقم ةقداصملل ةيلاتلا تامولعملا يئانثلا اقداصمل

```
[ad_client]
host=10.127.196.230
service_account_username=< AD-username >
service_account_password=< AD-password >
search_dn=CN=Users,DC=gce,DC=iselab,DC=local
```

Sample IP address of the Active Directory

مقف ،تنرتنإلا ىلإ لوصولل HTTP ليكو لاصتا بلطتت كتكبش تناك اذإ :**قظحالم** يف http\_proxy ليصافت ةفاضإب

**ليغشت ةداعإو** فلملا ظفحب مق .Duo نامأ ةقداصم ليكو ةمدخ ليغشت ةداعإب مق **.6 ةوطخلا ةمدخ** عقوم ددحو ،Windows (services.msc) تامدخ مكحت ةدحو حتفا.Windows زامج ىلع **Duo** ةمدخ يف حضوم وه امك **ليغشتلا ةداعإ** قوف رقناو ،تامدخلا ةمئاق يف **Duo نامألا ةقداصم ليكو** :ةروصلا

|                  |                                   |                              | Services                 |         |                        |                 |  | x |
|------------------|-----------------------------------|------------------------------|--------------------------|---------|------------------------|-----------------|--|---|
| File Action View | / Help                            |                              |                          |         |                        |                 |  |   |
| (+ +) 🛅 🖾        | Q 🔒 🛛 🖬 🕨 🔳 🕪 👘                   |                              |                          |         |                        |                 |  |   |
| Services (Local) | Services (Local)                  |                              |                          |         |                        |                 |  |   |
|                  | Duo Security Authentication Proxy | Name *                       | Description              | Status  | Startup Type           | Log On As       |  | ^ |
|                  | Service                           | DCOM Server Process Laun     | The DCOMLAUNCH se        | Running | Automatic              | Local System    |  |   |
|                  |                                   | Device Association Service   | Enables pairing betwee   |         | Manual (Trigger Start) | Local System    |  |   |
|                  | Stop the service                  | Device Install Service       | Enables a computer to    |         | Manual (Trigger Start) | Local System    |  |   |
|                  | Mestary the service               | Device Setup Manager         | Enables the detection,   |         | Manual (Trigger Start) | Local System    |  | _ |
|                  |                                   | DFS Namespace                | Enables you to group s   | Running | Automatic              | Local System    |  | = |
|                  |                                   | DFS Replication              | Enables you to synchro   | Running | Automatic              | Local System    |  |   |
|                  |                                   | G DHCP Client                | Registers and updates I  | Running | Automatic              | Local Service   |  |   |
|                  |                                   | CHCP Server                  | Performs TCP/IP confi    | Running | Automatic              | Network Service |  |   |
|                  |                                   | Diagnostic Policy Service    | The Diagnostic Policy S  | Running | Automatic (Delayed     | Local Service   |  |   |
|                  |                                   | Diagnostic Service Host      | The Diagnostic Service   |         | Manual                 | Local Service   |  |   |
|                  |                                   | Diagnostic System Host       | The Diagnostic System    |         | Manual                 | Local System    |  |   |
|                  |                                   | Diagnostics Tracking Service | The Diagnostics Tracki   | Running | Automatic              | Local System    |  |   |
|                  |                                   | Distributed Link Tracking Cl | Maintains links betwee   |         | Manual                 | Local System    |  |   |
|                  |                                   | Distributed Transaction Co   | Coordinates transactio   | Running | Automatic (Delayed     | Network Service |  |   |
|                  |                                   | Client ONS Client            | The DNS Client service   | Running | Automatic (Trigger S   | Network Service |  |   |
|                  |                                   | C DNS Server                 | Enables DNS clients to r | Running | Automatic              | Local System    |  |   |
|                  |                                   | G DS Role Server             | This service hosts the D |         | Manual                 | Local System    |  |   |
|                  |                                   | 🔍 Duo Security Authenticatio |                          | Running | Automatic              | Local System    |  |   |
|                  |                                   | Encrypting File System (EFS) | Provides the core file e |         | Manual (Trigger Start) | Local System    |  |   |
|                  |                                   | Extensible Authentication P  | The Extensible Authenti  |         | Manual                 | Local System    |  |   |
|                  |                                   | Sile Replication             | Synchronizes folders wi  |         | Disabled               | Local System    |  |   |
|                  |                                   | FileZilla Server FTP server  |                          | Running | Automatic              | Local System    |  | ~ |

يفرطلا زاهجلا ىلع Duo Mobile طيشنتو مدختسم مسا ءاشنا **.7 ةوطخلا**: <u>https://duo.com/docs/administration-users#creating-users-manually</u>

وه امك ،**نيمدختسم ةفاضاٍ < نيمدختسم** ىلإ لقتنا .Duo ةراداٍ ةحول ىلاٍ مدختسم ةفاضاٍ ةروصلا يف حضوم:

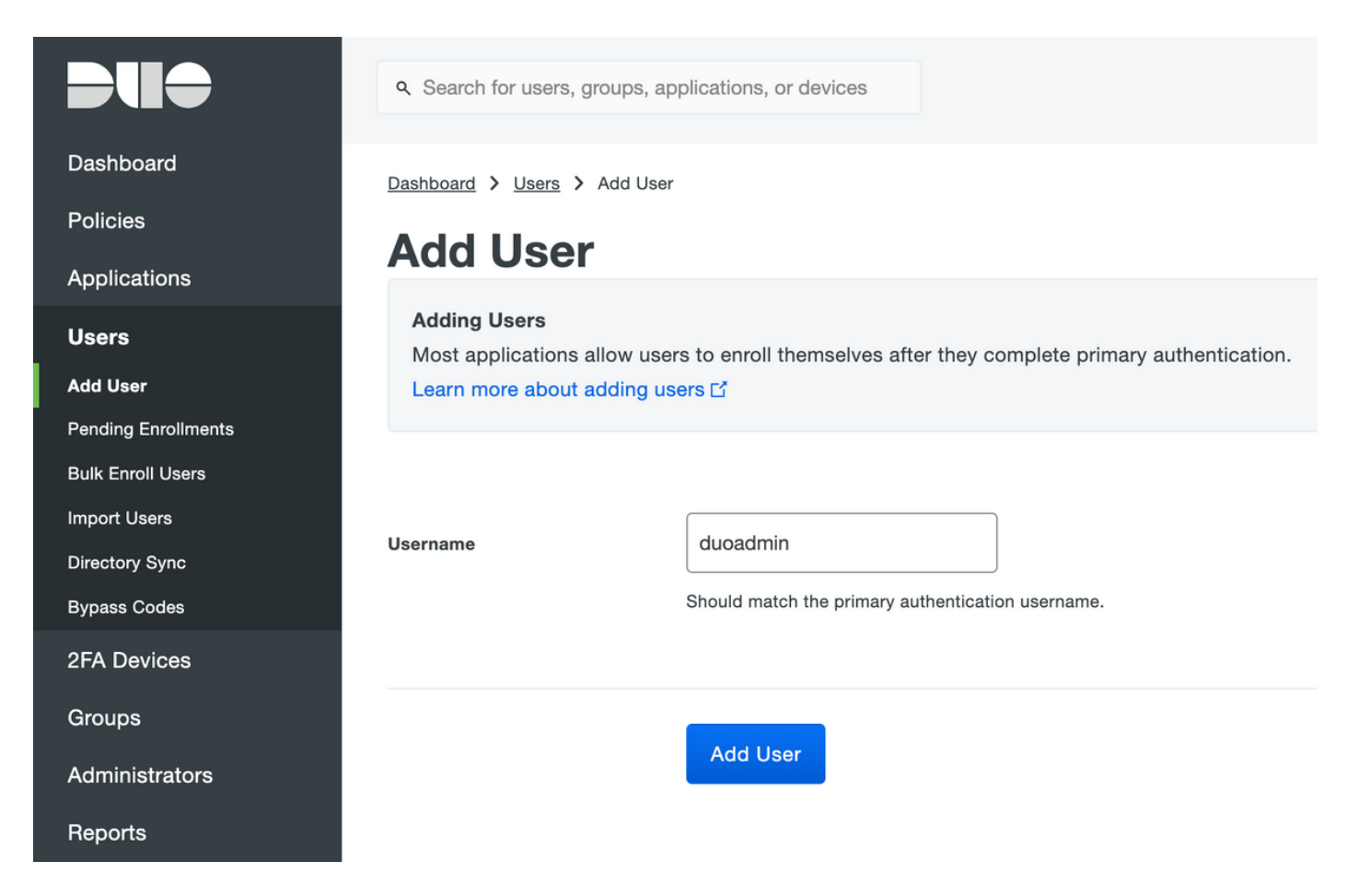

.فتاەلا ىلع تېثملا Duo قيبطت ەيدل يئاەنلا مدختسملا نأ نم دكأت

| Phones<br>You may rearrange the phones by dragging and dropping in the table. |                         |                               |                      |  |  |
|-------------------------------------------------------------------------------|-------------------------|-------------------------------|----------------------|--|--|
|                                                                               | This user h             | as no phones. Add one.        |                      |  |  |
|                                                                               |                         |                               |                      |  |  |
|                                                                               | ۹ Search for users, gro | ups, applications, or devices |                      |  |  |
| Dashboard                                                                     | Dashboard > Users > d   | uoadmin > Add Phone           |                      |  |  |
| Policies                                                                      | Add Phone               |                               |                      |  |  |
| Applications                                                                  | Add I non               |                               |                      |  |  |
| Users                                                                         | Туре                    | Phone                         |                      |  |  |
| Add User                                                                      |                         | Tablet                        |                      |  |  |
| Pending Enrollments                                                           |                         |                               |                      |  |  |
| Bulk Enroll Users                                                             | Phone number            | +1 201-555-5555               | Show extension field |  |  |
| Import Users                                                                  |                         |                               |                      |  |  |
| Directory Sync                                                                |                         |                               |                      |  |  |
| Bypass Codes                                                                  |                         | Add Phone                     |                      |  |  |
| 2FA Devices                                                                   |                         |                               |                      |  |  |

:ةروصلا يف حضوم وه امك **،Duo Mobile طيشنت** ددح

#### **Device Info**

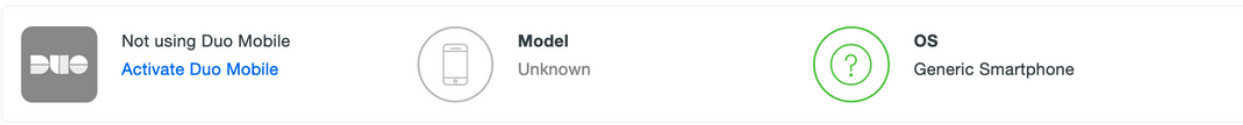

:ةروصلا يف حضوم وه امك **Duo Mobile، طيشنت زمر ءاشنإ** ددح

| Dashboard       | Dashboard > Phone: Generic S                                 | martphone > Activate Duo Mobile                                                                                                    |  |  |  |  |  |
|-----------------|--------------------------------------------------------------|----------------------------------------------------------------------------------------------------|--|--|--|--|--|
| Policies        | Activate Du                                                  | o Mobile                                                                                                    |  |  |  |  |  |
| Applications    |                                                              |                                                                                                    |  |  |  |  |  |
| Users           | This form allows you to gene<br>mobile device or authenticat | This form allows you to generate a new activation code for this phone's Duo Mobile application. The Duo Mobile application allows the user to generate passcodes on their mobile device or authenticate via Duo Push. |  |  |  |  |  |
| 2FA Devices     | Note: Generating an activati                                 | Nate: Concepting on patientian and will invalidate any existing Due Mabile anderticle for this device until it is activated with the new activation code                                                              |  |  |  |  |  |
| Phones          | Hotor denorating an address                                  |                                                                                                    |  |  |  |  |  |
| Hardware Tokens | <b>D</b>                                                     |                                                                                                    |  |  |  |  |  |
| WebAuthn & U2F  | Phone                                                        | Generic Smartphone                                                                                                    |  |  |  |  |  |
| Groups          |                                                              |                                                                                                    |  |  |  |  |  |
| Administrators  | Expiration                                                   | 24 hours • after generation                                                                                                    |  |  |  |  |  |
| Reports         |                                                              |                                                                                                    |  |  |  |  |  |
| Settings        |                                                              | Generate Duo Mobile Activation Code                                                                                                    |  |  |  |  |  |

:ةروصلا يف حضوم وه امك **،SMS قطساوب تاميلعت لااسرا** ددح

| Dashboard                                 | Dashboard > Phone: Generic Smartphone > Activate Duo Mobile |                                                                                                    |  |  |  |  |  |
|-------------------------------------------|-------------------------------------------------------------|----------------------------------------------------------------------------------------------------|--|--|--|--|--|
| Policies                                  | Activate Duo Mobile                                         |                                                                                                    |  |  |  |  |  |
| Applications                              | Activate Duo Mobile                                         |                                                                                                    |  |  |  |  |  |
| Users                                     | A new Duo Mobile activation                                 | A new Duo Mobile activation code has been generated, and any old credentials have been invalidated. You now have the option to deliver the installation instructions and/or |  |  |  |  |  |
| 2FA Devices                               | activation instructions to the                              | activation instructions to the user by SMS.                                                                                                    |  |  |  |  |  |
| Phones                                    | Phone                                                       | Generic Smartphone                                                                                                    |  |  |  |  |  |
| Hardware Tokens                           |                                                             |                                                                                                    |  |  |  |  |  |
| WebAuthn & U2F                            | Installation instructions                                   | Send installation instructions via SMS                                                                                                    |  |  |  |  |  |
| Groups                                    |                                                             |                                                                                                    |  |  |  |  |  |
| Administrators                            |                                                             | store.                                                                                                    |  |  |  |  |  |
| Reports                                   |                                                             |                                                                                                    |  |  |  |  |  |
| Settings                                  |                                                             | li.                                                                                                    |  |  |  |  |  |
| Billing                                   |                                                             |                                                                                                    |  |  |  |  |  |
|                                           | Activation instructions                                     | Send activation instructions via SMS                                                                                                    |  |  |  |  |  |
| Support<br>Upgrade your plan for support. |                                                             | To activate the app, tap and open this link with Duo Mobile:                                                                                                    |  |  |  |  |  |
| Account ID                                |                                                             |                                                                                                    |  |  |  |  |  |
|                                           |                                                             |                                                                                                    |  |  |  |  |  |
| Deployment ID                             |                                                             | li.                                                                                                    |  |  |  |  |  |
| Helpful Links                             |                                                             |                                                                                                    |  |  |  |  |  |
| Documentation                             |                                                             | Send Instructions by SMS or skip this step                                                                                                    |  |  |  |  |  |
| User Guide 🗅                              |                                                             |                                                                                                    |  |  |  |  |  |

مسق يف مدختسملا باسحب Duo قيبطت طبر متيو ،SMS يف دوجوملا طابترالا **قوف رقنا** ةروصلا يف حضوم وه امك ،**زامجلا تامولعم**:

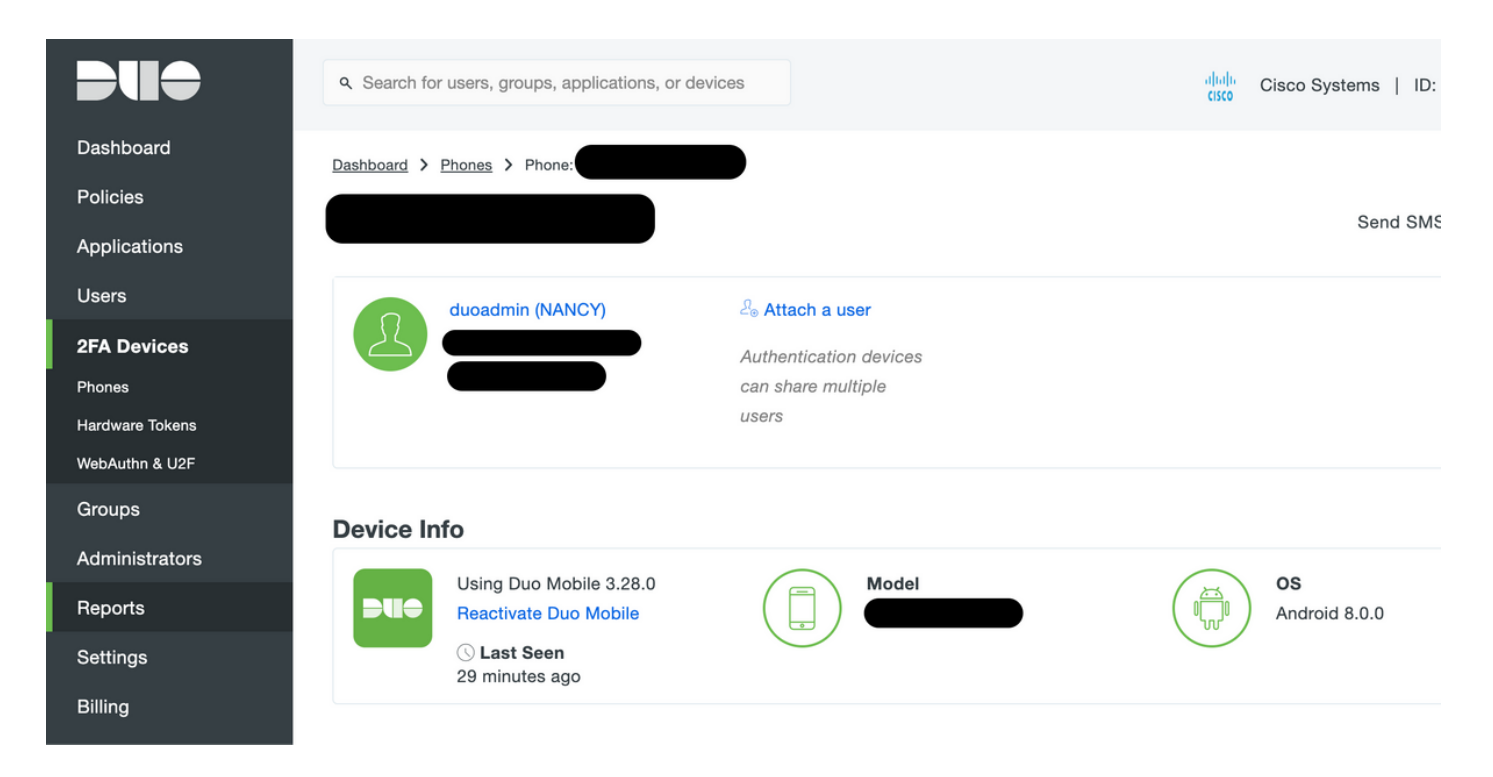

#### ISE نيوكت

.Duo ةقداصم ليكو عم ISE جمد **.1 ةوطخلا** 

**ةفاضإ** رقنا ،**زيمملا RADIUS زمر < ةيجراخلا ةيوهلا رداصم < ةيوهلا قرادا < قرادا ح قرادا** ىلإ لقتنا ناونعو ماع بيوبتلا ةمالع يف مداخلا مسا فيرعتب مق .ديدجلا زيمملا RADIUS مداخ ةفاضإل اتقروصلا يف حضوم وه امك لاصتالا بيوبتلا ةمالع يف كرتشملا حاتفملاو IP:

عفدال على على عنه على عنه الخلاا تقول ان يمدختسمال رفوتي شيحب ةيناث 60 على عداخا ا قلم ني عت : **قطح الم** 

| Identity Services Engine Home                 | Context Visibility     Policy     ✓Administration     Work Centers                                                                                                    |  |
|-----------------------------------------------|----------------------------------------------------------------------------------------------------|--|
| System Identity Management Network            | Resources > Device Portal Management pxGrid Services > Feed Service > Threat Centric NAC                                                                                |  |
| Identities Groups External Identity Sources   | Identity Source Sequences                                                                                                    |  |
| External Identity Sources                     | RADIUS Token List > DUO         RADIUS Token Identity Sources         General       Connection         Authentication         Server Connection         Safeword Server |  |
| ODBC     RADIUS Token     DUO     RSA SecuriD | Enable Secondary Server      Always Access Primary Server First     Failback to Primary Server after     S     Minutes (0-99)                                           |  |
| CAML Id Providers                             | ▼ Primary Server ▼ Secondary Server                                                                                                    |  |
|                                               | * Shared Secret Show Shared Secret Show                                                                                                    |  |
|                                               | * Authentication Port 1812 () Authentication Port 1812 ()<br>* Server Timeout 60 Seconds () Server Timeout 5 seconds ()                                                 |  |
|                                               | * Connection Attempts 3 () Connection Attempts 3 ()                                                                                                    |  |
|                                               | Save Reset                                                                                                    |  |

مداخ **ددجو ةقداصملا بولساً < ةقداصم < لوؤسملاً لوصو < ماظن < ةرادا علاا لقتنا .2 ةوطخلاً RADIUS تةروصلا يف حضوم وه امك ،ةيوهلل ردصمك اقبسم هنيوكت مت يذلا زيمملاً RADIUS** 

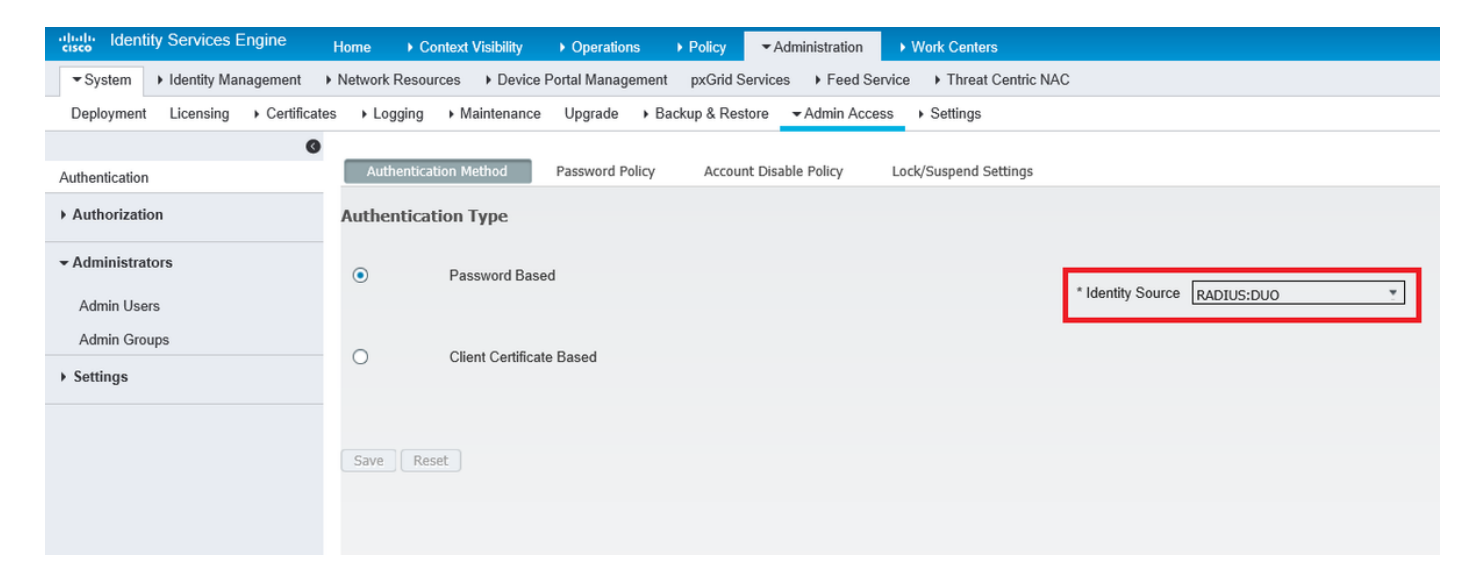

الق ح**نا .ةثلاثا قوطخلا ماظن < قرادإ** ىلإ لقتنا .**ةثلاثا قوطخلا > Admin Access > Administrators > Admin Users** حضوم وه امك ،Super Admin زايتما رفوو يجراخك Admin مدختسم ءاشنإب مقو **(نولوؤسملا)** قروصلا يف:

| dentity                           | Services Engine     | Home                  | /isibility ► Operation | s 🕨 Policy 🗖                             | <ul> <li>Administration</li> </ul> | ▶ Work Centers |
|-----------------------------------|---------------------|-----------------------|------------------------|------------------------------------------|------------------------------------|----------------|
| ▼ System →                        | Identity Management | Network Resources     | Device Portal Manage   | ement pxGrid Serv                        | ices 🔸 Feed Ser                    | vice           |
| Deployment                        | Licensing           | es ►Logging ►Ma       | intenance Upgrade      | <ul> <li>Backup &amp; Restore</li> </ul> | e → Admin Acces                    | s FSettings    |
| Authentication                    | 0                   | Administrators List > | New Administrator      |                                          |                                    |                |
| <ul> <li>Authorization</li> </ul> |                     | * Name duoad          | min                    |                                          |                                    |                |
| - Administrators                  | S                   | Status 🔽 E            | nabled 👻               |                                          |                                    |                |
| Admin Users                       |                     | Email                 |                        | Include sys                              | stem alarms in emai                | ils            |
| Admin Groups                      | 5                   | External 🗹 👔          |                        |                                          |                                    |                |
| <ul> <li>Settings</li> </ul>      |                     | Read Only             |                        |                                          |                                    |                |
|                                   |                     | Inactive account r    | ever disabled 📝        |                                          |                                    |                |
|                                   |                     | ▼ User Inform         | ation                  |                                          |                                    |                |
|                                   |                     | First Name            |                        |                                          |                                    |                |
|                                   |                     | Last Name             |                        |                                          |                                    |                |
|                                   |                     | Account Opt           | ions                   |                                          |                                    |                |
|                                   |                     | 🔻 Admin Grou          | os                     |                                          |                                    |                |
|                                   |                     | * Super               | Admin                  |                                          |                                    |                |
|                                   |                     | Submit Canc           | el                     |                                          |                                    |                |

## ةحصلا نم ققحتلا

حيحص لكشب نيوكتلا لمع ديكأتل مسقلا اذه مدختسا.

مقو ةيوه ردصمك RADIUS Token مداخ ددح مث ،(ISE) ةيموسرلا مدختسملا ةهجاو حتفا لوؤسملا مدختسم مادختساب لوخدلا ليجستب.

## uluilu cisco

# Identity Services Engine

| Username        | duoadmin |   |
|-----------------|----------|---|
| Password        | •••••    |   |
| Identity Source | DUO      | • |
|                 | Login 📢  |   |

#### Problem logging in?

## اهحالصإو ءاطخألا فاشكتسا

المحالصإو نيوكتلا ءاطخأ فاشكتسال اهمادختسإ كنكمي تامولعم مسقلا اذه رفوي.

اهحالصإو Active Directory وأ ةباحسلاب Duo ليكو لاصتاب ةقلعتملا لكاشملا فاشكتسال، "debug=true" ةفاضإ قيرط نع يئانثلا ةقداصملا ليكو ىلع ءاطخالا حيحصت نيكمتب مق نم يسيئرلا مسقلا لفسأ authproxy.cfg.

يلاتا عقوما نمض تالجسا دجوت:

#### C:\Program Files (x86)\Duo Security Authentication Proxy\log

.WordPad وأ ++Notepad لثم صوصن ررحم يف authproxy.log فلملا حتفا

.Duo Cloud ىلإ ەلسريو ISE نم بلط ىقلتي Duo Auth Proxy نم ءازجأ لجس

2019-08-19T04:59:27-0700 [DuoForwardServer (UDP)] Sending request from 10.127.196.189 to radius\_server\_auto 2019-08-19T04:59:27-0700 [DuoForwardServer (UDP)] Received new request id 2 from ('10.127.196.189', 62001) 2019-08-19T04:59:27-0700 [DuoForwardServer (UDP)] (('10.127.196.189', 62001), duoadmin, 2): login attempt for username u'duoadmin' 2019-08-19T04:59:27-0700 [DuoForwardServer (UDP)] Sending AD authentication request for 'duoadmin' to '10.127.196.230' 2019-08-19T04:59:27-0700 [duoauthproxy.modules.ad client. ADAuthClientFactory#info] Starting

## <sup>factory</sup> غلبي نأ زجعي Duo Auth Proxy غلبي نأ زجعي Duo Cloud.

```
2019-08-19T04:59:27-0700 [duoauthproxy.modules.ad_client._ADAuthClientFactory#info] Stopping
factory
2019-08-19T04:59:37-0700 [-] Duo preauth call failed
Traceback (most recent call last):
File "twisted\internet\defer.pyc", line 654, in _runCallbacks
File "twisted\internet\defer.pyc", line 1475, in gotResult
File "twisted\internet\defer.pyc", line 1416, in _inlineCallbacks
File "twisted\python\failure.pyc", line 512, in throwExceptionIntoGenerator
File "duoauthproxy\lib\radius\duo_server.pyc", line 111, in preauth
File "twisted\internet\defer.pyc", line 1416, in _inlineCallbacks
File "twisted\python\failure.pyc", line 512, in throwExceptionIntoGenerator
File "duoauthproxy\lib\duo_async.pyc", line 246, in preauth
File "twisted\internet\defer.pyc", line 1416, in _inlineCallbacks
File "twisted\python\failure.pyc", line 512, in throwExceptionIntoGenerator
File "duoauthproxy\lib\duo_async.pyc", line 202, in call
File "twisted\internet\defer.pyc", line 654, in _runCallbacks
File "duoauthproxy\lib\duo_async.pyc", line 186, in err_func
duoauthproxy.lib.duo_async.DuoAPIFailOpenError: API Request Failed: DNSLookupError('api-
xxxxxxx.duosecurity.com',)
```

2019-08-19T04:59:37-0700 [-] (('10.127.196.189', 62001), duoadmin, 3): Failmode Secure - Denied Duo login on preauth failure 2019-08-19T04:59:37-0700 [-] (('10.127.196.189', 62001), duoadmin, 3): Returning response code 3: AccessReject 2019-08-19T04:59:37-0700 [-] (('10.127.196.189', 62001), duoadmin, 3): Sending response

### ةلص تاذ تامولعم

- <u>DUO مادختساب RA VPN ةقداصم •</u>
- <u>Cisco Systems تادنتسمل او ينقتل امعدلا</u>

ةمجرتاا مذه لوح

تمجرت Cisco تايان تايانق تال نم قعومجم مادختساب دنتسمل اذه Cisco تمجرت ملاعل العامي عيمج يف نيم دختسمل لمعد يوتحم ميدقت لقيرشبل و امك ققيقد نوكت نل قيل قمجرت لضفاً نأ قظعالم يجرُي .قصاخل امهتغلب Cisco ياخت .فرتحم مجرتم اممدقي يتل القيفارت عال قمجرت اعم ل احل اوه يل إ أم اد عوجرل اب يصوُتو تامجرت الاذة ققد نع اهتي لوئسم Systems الما يا إ أم الا عنه يل الان الانتيام الال الانتيال الانت الما